# **Collect HAR Logs from SecureX Console**

### Contents

| Introduction         |  |
|----------------------|--|
| <u>Prerequisites</u> |  |
| Requirements         |  |
| Components Used      |  |
| Problem:             |  |
| Solution:            |  |
| Related Information  |  |

# Introduction

This document describes how to collect HTTP Archive (HAR) logs from a browser.

# Prerequisites

#### Requirements

There are no specific requirements for this document.

#### **Components Used**

This document is not restricted to specific software and hardware versions.

The information in this document was created from the devices in a specific lab environment. All of the devices used in this document started with a cleared (default) configuration. If your network is live, ensure that you understand the potential impact of any command.

# **Problem:**

TAC uses HAR logs to troubleshoot issues related to the SecureX console.

With the information in the HAR logs, TAC can review the API queries made to the SecureX backend server and isolate an issue efficiently.

# Solution:

Step 1. Navigate to the SecureX console.

Step 2. Navigate to the section where the issues are presented and right-click.

Step 3. Select Inspect.

| ciso                   | SecureX                                                                                                    | Dashboard Inciden     | ts Integration Modules                    | Orchestration                                                                                                    | Insights                    | Administration     |                | P           | O Cisco De | mo   Admin ∨ |
|------------------------|----------------------------------------------------------------------------------------------------|-----------------------|-------------------------------------------|----------------------------------------------------------------------------------------------------|-----------------------------|--------------------|----------------|-------------|------------|--------------|
| -1/-                   | Device View All Devices                                                                                                    | Secure Client Dev     | ices                                      |                                                                                                    |                             |                    |                |             |            |              |
| ୍ଷ<br>ତ<br>ି<br>ହ<br>ସ | Source Health                                                                                                    | n 0 Devia             | Ces<br>Server (0<br>Desktop<br>Virtual (0 | )<br>(0) Sta                                                                                                    | atus                        | Managed (0)        | OS<br>Other    |             | 0          | 0            |
| ≇<br>_©                |                                                                                                    |                       | O Mobile (0                               |                                                                                                    |                             |                    | 0              | 0           | 0          | 0            |
| Ť                      | × Filters Basic Searc                                                                                                    | h Select Saved Filter | ~                                         |                                                                                                    |                             |                    |                |             |            |              |
|                        | Text Search                                                                                                    | Managed Sta           | itus Op                                   | erating System                                                                                                    |                             | OS Support         |                | Туре        |            |              |
|                        | Q, User, IP, hostname                                                                                                    | Select                | ~                                         | elect                                                                                                    | ~                           | Select             | ~              | Select      | ~          |              |
|                        | Sources<br>Select                                                                                                    | Policies              | ~ □                                       | Has Faults                                                                                                    | AV Definition               | s out of date Clea | ar Filters Sav | e Filters   |            |              |
|                        | No devices found                                                                                                    |                       |                                           | Back<br>Forward<br>Reload<br>Bookmark Page<br>Save Page to Poc<br>Select All<br>Take Screenshot<br>View Page Source<br>Inspect Accessibil<br>Inspect | ket<br>9<br>lity Properties |                    |                |             |            |              |
| cisco S                | ECURE X Home                                                                                                    |                       |                                           | Block element                                                                                                    | L                           | ļ                  |                | . III 🖻 🖻 C | Enrich     | ब 🌣 🔋 +      |
| Step                   | Step 4. Navigate to the Network tab.         Ital:       SecureX         Dashboard       Incidents         Integration Modules       Orchestration         Insights       Administration         Image: Secure View       All Devices         Secure View       All Devices |                       |                                           |                                                                                                    |                             |                    |                |             |            |              |
| e                      | ×                                                                                                    |                       |                                           |                                                                                                    |                             |                    |                |             |            |              |

| 0              | Source                  | Health            | 0 Device               | S                         |                        |                        | OS                |            |                   |                      |
|----------------|-------------------------|-------------------|------------------------|---------------------------|------------------------|------------------------|-------------------|------------|-------------------|----------------------|
| <b>()</b>      | 7                       | 5%                | Туре                   | Server (0)<br>Desktop (0) | Status                 | O Managed (0)          | Other<br>0        | 0          | 0                 | 0                    |
|                |                         |                   |                        | Virtual (0) Mobile (0)    |                        | O Unmanaged (0)        | @<br>0            | 0          | •<br>•            | <b>(</b>             |
| 1.1 1.<br>15C0 | SECURE 🗙 🛄 Ho           | ome               |                        |                           |                        |                        |                   | III 🔍 🛛    | C Enrich          | ] 🗔 🌣 🕐 +            |
| 2 0            | Inspector D Console     | Debugger          | ↑↓ Network {} Style Ed | itor 🕥 Performance 🕕 Mem  | nory 🗄 Storage 뷲 Acces | sibility 🎬 Application |                   |            |                   | ••• 🖬 🗍 …            |
| J              |                         |                   |                        |                           |                        | Q Q All HTML CSS J     | S XHR Fonts Image | s Media WS | Other Disable Cad | the No Throttling \$ |
| atus           | Method                  | Domain            |                        | File                      |                        | Initiator              |                   | Туре       | Transferred       | Size o               |
| 10             | OPTIONS                 | visibility.amp.c  | isco.com               | notifications             |                        |                        |                   | plain      | 936 B             | 18 B 7               |
| ۵              |                         | Visibility.amp.c  |                        |                           |                        |                        |                   |            | 900 B             | 28                   |
|                |                         |                   |                        |                           |                        |                        |                   |            |                   |                      |
| 2              | requests 20 B / 1.79 KB | transferred Finis | ih: 226 ms             |                           |                        |                        |                   |            |                   |                      |

t/tell?r=3. ()

Top 🗘 🔳

alth

**Step 5**. Reproduce the issue or reload the page so that all the queries can be captured in the logs. **Step 6**. Select the Engine icon and select **Save All as HAR** to archive the logs on your computer.

| cisco        | SECURE 🗙 🔛 Ho             | me                                        |                                                        |                                 | <b></b>                     | III 🖻 🖻         | C Enrich           | ] 🗔 🌣 😗 🕂                     |
|--------------|---------------------------|-------------------------------------------|--------------------------------------------------------|---------------------------------|-----------------------------|-----------------|--------------------|-------------------------------|
|              | Inspector D Console       | Debugger 14 Network {} Style Ed           | tor 🕜 Performance 🕕 Memory 🖹 Storage                   | 🕇 Accessibility 🚟 Application   |                             |                 |                    | 911 🖂 🗇 ··· ×                 |
| <b>1</b>   7 |                           |                                           |                                                        | 11 + Q Q AL HTML                | CSS JS XHR Fonts Images     | Media WS Oth    | er 🛛 🗖 Disable Cad | he No Throttling : 🔆          |
| Status       | Method                    | Domain                                    | File                                                   |                                 | Initiator                   | Туре            | Transferred        | Persist Logs                  |
| 384          |                           | ecurex.us.security.cisco.com              | android.275d6440.svg                                   |                                 | 2.db9bef24.chunk.js:2 (img) |                 | cached             |                               |
| 384          |                           | ecurex.us.security.cisco.com              | macOS.181aac4e.svg                                     |                                 | 2.db9bef24.chunk.js:2 (img) |                 |                    | Import HAR File               |
| 384          |                           | ecurex.us.security.cisco.com              | windows.4e27b004.svg                                   |                                 | 2.db9bef24.chunk.js:2 (img) | svg             | cached             | Save All As HAR               |
| 0            | POST                      | ec.walkme.com                             | postEvent                                              |                                 | wmjQuery33121.js:2 (xhr)    |                 | Blocked By uBlock  | Save network data to HAR file |
| 0            | POST                      | ec.walkme.com                             | postEvent                                              |                                 | wmjQuery33121.js:2 (xhr)    |                 | Blocked By uBlock  |                               |
| 0            | POST                      | ec.walkme.com                             | postEvent                                              |                                 | wmjQuery33121.js:2 (xhr)    |                 | Blocked By uBlock  |                               |
| 0            | POST                      | ec.walkme.com                             | log                                                    |                                 | wmjQuery33121.js:2 (xhr)    |                 | Blocked By uBlock  |                               |
| 0            |                           | ec.walkme.com                             | postEvent?ed={"_static":true,"Wm-Client-Timestamp":166 | 0952863720) (*time*:16609528051 | wmjQuery33121.js:2 (img)    |                 | Blocked By uBlock  |                               |
| 0            | POST                      | ec.walkme.com                             | postEvent                                              |                                 | wmjQuery33121.js:2 (xhr)    |                 | Blocked By uBlock  |                               |
| 0            | GET                       | ec.walkme.com                             | postEvent?ed={"_static":true,"Wm-Client-Timestamp":166 | 0952863720) (*time*:16609528051 | wmjQuery33121.js:2 (img)    |                 | Blocked By uBlock  |                               |
| 0            | GET                       | ec.walkme.com                             | postEvent?ed={"_static":true,"Wm-Client-Timestamp":166 | 0952863720) (*time*:16609528051 | wmjQuery33121.js:2 (img)    |                 | Blocked By uBlock  |                               |
| 0            |                           | ec.walkme.com                             | postEvent?ed={"_static":true,"Wm-Client-Timestamp":166 | 0952863720} {*time*:16609528051 | wmjQuery33121.js:2 (img)    |                 | Blocked By uBlock  |                               |
| Ō 11         | 14 requests 2.52 MB / 2.1 | 2 MB transferred Finish: 32.66 s DOMConte | ntLoaded: 591 ms load: 780 ms                          |                                 |                             |                 |                    |                               |
| 1 V          |                           |                                           |                                                        |                                 | Errors W                    | arnings Logs In | fo Debug CSS       | XHR Requests 🗱 🗙              |

**Step 7**. Once you have the HAR file created, upload the file to the <u>Support Case Manager</u> into your TAC case.

# **Related Information**

- Official SecureX Documentation
- Technical Support & Documentation Cisco Systems